## 申請書の作成方法について(建設工事)

仙南地域広域行政事務組合の競争入札参加資格登録を希望する方は、申 請書と併せて電子データの提出が必要です。電子データは、原則、<u>電子メ</u> ールにより提出してください。提出方法等については、下記の事項に従っ てください。

なお、仙南地域広域行政事務組合独自様式である、申請者カード・申請 書・データ入力票等は、エクセルファイルに必要事項を入力することで作 成することができます。

申請書及び営業所一覧表の提出について、国土交通省統一様式で提出す る場合でも、営業所一覧表以外のデータについては、組合所定のエクセル ファイルに入力し、提出してください。

1. 申請様式作成ツールについて

申請様式作成ツールは、仙南地域広域行政事務組合のホームページか ら、お使いのパソコンにダウンロードしてください。

(業種ごとに作成ツールがあります。申請したい業種のデータをダウ ンロードしてください。)

作成ツールでは、次の様式(仙南地域広域行政事務組合独自)が出力 できます。

| 1) | 申請者カード(A4判 2枚)      |     |
|----|---------------------|-----|
| 2) | 建設工事入札参加資格承認申請書(A4判 | 1枚) |
| 3) | 営業所一覧表              |     |
| 4) | 委任状                 |     |

- 5) 使用印鑑届
- 6) 社会保険等加入状況申告書
- 7) 誓約書

※ 業種ごとに電子メールで電子データの提出が必要です。

- 2. データ入力の手順
  - (1) ダウンロードしたエクセルファイルを開き、次の手順で各シートに 必要事項を入力してください。
    - 入力シート1 |・ 入力シート2 (必須入力)
      - ・薄い水色のセルに必要事項を入力してください。(それ以外の部分は入力・変更できません。)
      - ・入力方法は、入力シート1については入力セルの右側、入力シー
         ト2については、シート上部の説明を確認ください。なお、入力したデータは、各申請書様式に、自動的に転記されます。

■印刷シート1

入力シート1及び入力シート2に入力したデータが転記されてい るので、入力の必要はありません。

- ■入力・印刷シート1(承認申請書) 薄い水色のセルに必要事項を入力してください。(それ以外の項目 は、データが転記されているので、入力の必要はありません。)
- ■入力・印刷シート2 (営業所一覧表)

このシートは、自動入力されませんので、薄い水色のセルに必要事 項を入力してください。なお、<u>営業所一覧表は任意様式による提出を</u> <u>可とします。任意様式で作成する場合、このシートに入力する必要は</u> <u>ありません</u>。

■印刷シート2

入力シート1に入力したデータが転記されますが、「日付」は直接 入力となるので、提出時に入力してください。また、代表者印等を押 印する必要がありますので、忘れずに押印してください。

■社保等申告書

入力シート1に入力したデータが転記されますが、薄い水色のセル は、直接入力となるので必要事項を入力してください。

■誓約書

入力シート1に入力したデータが転記されますが、「日付」は直接 入力となるので、提出時に入力してください。また、代表者印等を押 印する必要がありますので、忘れずに押印してください。

- (2) 全てのシートへの入力作業後、入力・選択した項目に誤りがないか 再度確認してください。
- (3) 全ての入力を完了・確認後、エクセルの「コンテンツの有効化」ボタンを押下し、マクロを有効にしたうえ、入力シート1にある「デスクトップに保存」ボタンを押下することで、会社名等の名称が記されたファイルがデスクトップに作成されます。

なお、社内セキュリティ等の理由によりマクロを有効にできないと きは、「名前を付けて保存」により、入力シート1のH1セルに表示さ れている内容どおりにファイル名を指定してください。(このときに、 あらかじめH1セルをコピーしてファイル名指定時に貼り付けること ができます。)

(4) 提出用の書類を印刷してください。
この要領又は「提出書類等一覧表・チェック表」で別途様式可となっているものを除き、印刷シート1、入力・印刷シート1(承認申請
書)、印刷シート2及び誓約書は、必ず印刷し、提出してください。
なお、入力・印刷シート2(営業所一覧表)及び社保等申告書については、必要に応じ、それぞれ印刷してください。
※ 入力シート1、入力シート2は、印刷の必要はありません。

※ 印刷は、「A4判」とし、カラー・白黒印刷、片面・両面印刷の別 については、どちらでも構いません。

- 3. 申請書類の作成手順
  - (1) 作成ツールで出力した申請書類は、所定の箇所へ印鑑を押印してく ださい。(代表者の印は、申請書を含め全て実印となります。)
  - (2) 添付書類等を用意してください。(詳しくは、提出書類等一覧表を参照ください。)
  - (3) 建設工事は、水色のフラットファイルへ書類を順番に綴ってください。(詳しくは、提出書類等一覧表を参照ください。)
  - (4) フラットファイルの表紙及び背表紙に、「申請業種」「会社名(事業 所名)」を記入してください。
  - (5) デスクトップに保存された会社名等が記されているエクセルファイ ルと工事経歴書等のPDFファイルを電子メールで当組合専用メール アドレスに送信してください。
  - (6) 申請には次のものを提出してください。
    - 申請者カード
    - 提出書類等一覧表・チェック表
    - ③ ①及び②の他、提出書類等一覧表で示す書類及びそれらを綴じた フラットファイル(水色)
    - ④ 返信用封筒(長形3号・切手84円を貼付)

4. 受理番号・承認番号について

申請後、内容を審査し、受理票及び承認通知書を送付します。 (受理票は、組合作成のものによる送付となります。)

5. その他

入札参加資格の申請を行った後、最新の経営規模等評定結果通知書及 び総合評定値通知書による通知を受けたときは、入札参加資格の承認を 受けた後において、当該通知書の写し(数字が読み取れる精度であるこ と)と仙南地域広域行政事務組合ホームページにある「経営事項審査結 果入力シート(keishinkekka\_input.xlsx)」(※)をダウンロードし、当 該通知書どおりに総合評点、完成工事高等の必要箇所を入力したものを 入札参加資格申請担当(企画財政課管財係)あて電子メール又は郵便に より提出してください。

(当該通知書の更新のみのときは、変更届の提出は必要ありません。) 入札参加資格申請担当メールアドレス: touroku@az9.or.jp

- ※ 経営事項審査結果入力シート(エクセルファイル)は、
  - 組合トップページ (https://www.az9.or.jp)
    - > 組合について
    - > 入札・契約
    - > 競争入札参加登録事項の変更
  - 「〇変更事項別提出書類一覧」の表の最下にあります。